# Integrate UiPath Orchestrator with Password Safe

UiPath Orchestrator is a robotic process automation tool used for large-scale end-to-end automation. It allows organizations to automate and orchestrate various processes that would normally require a human worker. Robotic Process Automation, or RPA, allows organizations to free human workers from repetitive tasks like data entry so they can focus on less repetitive and more productive activities.

UiPath provides software robots to automate tasks, for example, data entry via SAP GUI.

Automating data entry in a solution like SAP begins with authentication. UiPath automation supports BeyondTrust Password Safe, Password Safe Cloud, and Secrets Safe (formerly known as Team Passwords). Support for Password Safe managed accounts allows UiPath software robots to check out fresh credentials that are managed by Password Safe for operations (e.g. root account for Linux OS). Support for Secrets Safe allows UiPath users to create and delegate access to pools of credentials that are separate from operational accounts. Secrets Safe allows the grouping of credentials under both local and directory (Active Directory, LDAP) groups, leveraged as secrets. Access to credentials can be granted to individual team members.

The dual support of operational and team-managed credentials allows maximum flexibility from an automation perspective, removing delays and allowing collaborative sharing of credentials while maintaining corporate oversight. Secrets Safe helps improve the user experience for UiPath users.

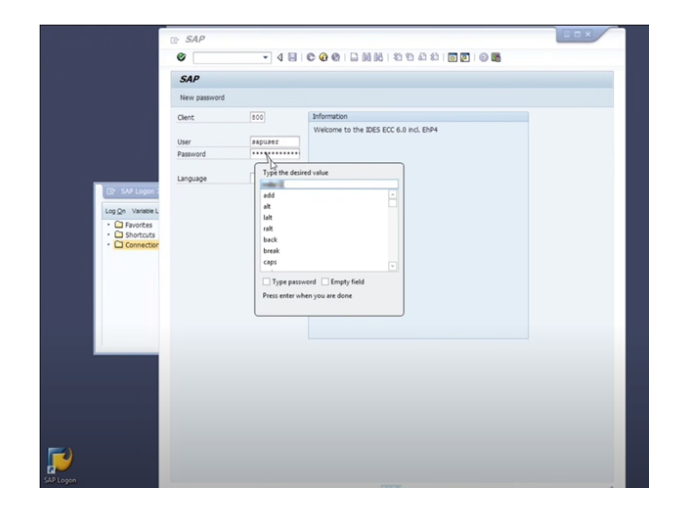

BeyondTrust privileged access management solutions deliver the visibility and control you need to reduce risk, achieve least privilege, and gain operational efficiency.

**Note:** Orchestrator is available as a cloud service or a standalone product. The standalone product requires an additional integration step, noted below.

For more information, please see the <u>Orchestrator User Guide</u> at <u>https://docs.uipath.com/orchestrator/</u>. Select the appropriate version to match your delivery of Orchestrator: Automation Cloud, Automation Suite, or Standalone.

2

# **Configure UiPath Orchestrator Service Account in Password Safe**

#### **Create an API Registration**

- 1. In the BeyondInsight Console, go to Configuration > General > API Registrations.
- 2. Click the Create New API Registration button.
- 3. Type UiPath in the API Registration Name field.
- 4. Click the Create API Registration button.
- 5. Add an IP Rule to allow Orchestrator to call the Web Service API (REST) for Password Safe.
  - a. In the **UiPath Details** pane, under **Authentication Rules**, click the **Add Authentication Rule** button.
  - b. Under IP Rule, select Single IP Address as the Type.
  - c. Provide the IP Address of your UiPath server or instance.
  - d. Click Create Rule.

#### **Create a New Group with API Access**

| <br> | <br> |  |
|------|------|--|
|      |      |  |
|      |      |  |
|      |      |  |
|      |      |  |

Once the API Registration is created, you must assign it to a group. To create a new group:

- 1. In the BeyondInsight Console, go to Configuration > Role Based Access > User Management > Groups > Create New Group > Create a New Group.
- 2. Add a Group Name and Description, and then click Create Group. The Group Details page is displayed.
- 3. Under Group Details, select API Registrations. Click the check box next to the UiPath API Registration created above to assign it to the group.

You must turn on API access for a Password Safe managed account to be accessible to the API methods.

- 1. Select Managed Accounts.
- 2. Click the vertical ellipsis button for a managed account, and then select Edit Account.
- 3. Expand Account Settings, and then click the toggle to set the API Enabled option to yes.
- 4. Click Update Account.

#### **Create a New User**

Create a new user to add to the group. Delegation is by group only, and not directly with users.

- 1. In the BeyondInsight Console, go to Configuration > Role Based Access > User Management > Users > Create New User > Create a New User.
- 2. On the pop-out screen, provide Identification, Credentials, Contact Information, User Status, and Authentication Options as needed.
- 3. Click Create User.

| UPath Details                                             |                                            | Create New Authentication Rule |
|-----------------------------------------------------------|--------------------------------------------|--------------------------------|
| Name                                                      |                                            | IP Rule<br>Type                |
| UiPath                                                    | 0                                          | Single IP address              |
| Kay                                                       | * 8                                        | IP Rule                        |
|                                                           |                                            | O X-Forwarded-For Rule         |
| Active 🕑                                                  |                                            | IP Address                     |
| Authentication Rule Options                               |                                            |                                |
| Enforce multi-factor authentication                       |                                            | Description (optional)         |
| Client certificate required                               |                                            |                                |
| User password required 0                                  |                                            | CREATE RULE DISCARD            |
| Verify PSRUN signature                                    |                                            |                                |
| Authentication Rules (0)                                  |                                            |                                |
| A registration must have at least one IP rule or one PSRU | N rule with an IP address to be activated. |                                |
| Search                                                    |                                            |                                |
|                                                           |                                            |                                |

- 4. Return to the Group Details page to add the new user to the group:
  - a. Go to Configuration > Role Based Access > User Management > Groups.
  - b. Find the group, and then right click on the ellipsis to the right of that group. Select View Group Details.
  - c. Under Group Details, select Users.
  - d. Under the **Show** dropdown list, select **Users Not Assigned**. Filter by the name of the user just created, then click the check box to the left of the username.
  - e. Click the Assign User button to assign the user to the group.

#### **Assign Smart Rules to the Group**

Several Smart Groups with Read Only permissions must be added to the newly created group:

- Go to Configuration > Role Based Access > User Management
   > Groups. Find the group and click on the corresponding ellipsis to the right of the group.
- 2. Select View Group Details from the list.
- 3. On the next screen, select **Smart Groups** located under **Group Details**.
- Under Smart Group Permissions, a list of All Smart Groups is displayed. Check the box next to the following Smart Groups to assign them:
  - a. All Assets in Password Safe
  - b. All Managed Accounts
  - c. All Managed Systems
- 5. Once the Smart Groups are selected, click the Assign Permissions button, and then select Assign Permissions Read Only.

**Note:** All Assets in Password Safe, All Managed Accounts, and All Managed Systems, should be replaced with more granular Smart Groups to provide access to a subset of the Accounts and Systems that are accessed by UIPath.

#### Add Requestor Role and Access Policy

The All Managed Accounts Smart Group must include a requestor role and an access policy:

- 1. Right click on the ellipsis to the right of the All Managed Accounts Smart Group. Select **Edit Password Safe Roles**.
- 2. Click the Requestor check box.
- 3. Select an Access Policy for Requestor from the dropdown list.
- 4. Click Save Roles.

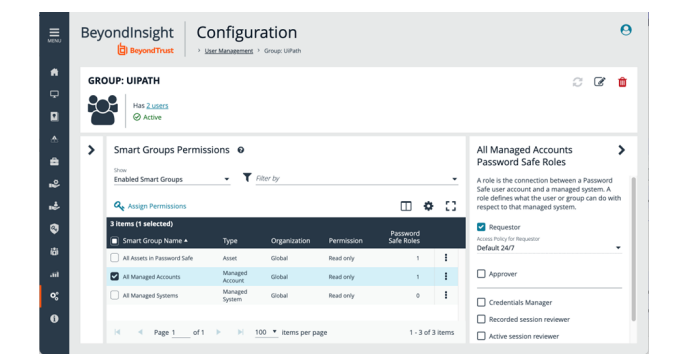

3

SALES: www.beyondtrust.com/contact SUPPORT: www.beyondtrust.com/support DOCUMENTATION: www.beyondtrust.com/docs

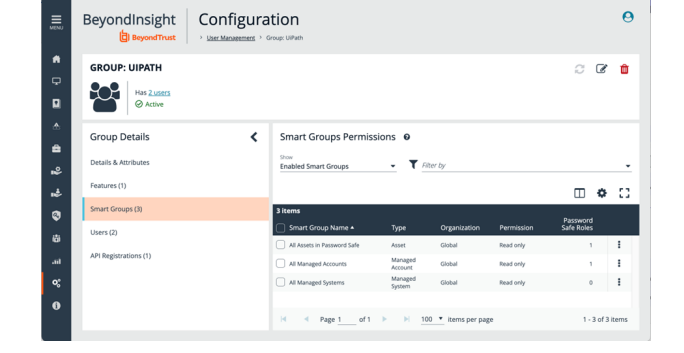

cz . e

4

#### Add Information Security Administrator Role for Assets

- 1. Right click on the ellipsis to the right of the All Assets in Password Safe Smart Group. Select Edit Password Safe Roles.
- 2. Click on the Information Security Administrator check box.
- 3. Click Save Roles.

#### Add Secrets Safe (Team Passwords) Feature

To add the Secrets Safe feature to your new group:

- 1. Navigate to your group. Right click on the ellipsis to the right of the group and select **View Group Details**.
- 2. Under Group Details, click on Features.
- 3. Under the Show dropdown list, select All Features.
- 4. Filter by Feature Name.
- 5. Type Secrets Safe in the Feature Name text box.
- 6. Click the check box next to Secrets Safe, and then click the Assign Permissions button. Select Assign Permissions Full Control.

BeyondInsight Configuration

Mis Duser @ Active

**Note:** If including the Secrets Safe feature, you will need to assign ownership or permissions to all Secrets Safe (Team Passwords) credentials available in UiPath.

### Install and Configure the Integration Plugin with UiPath Orchestrator

**Note:** This section applies to Orchestrator Standalone only. For more information on installing the plugin, please see <u>BeyondTrust integration</u> at <u>https://docs.uipath.com/orchestrator/standalone/2023.10/user-guide/integrating-credential-stores#beyondtrust-integration</u>.

Obtain the BeyondTrust plugin zip file

(UiPath.SecureStore.BeyondTrust.1.3.0.zip). Copy the two dll files into the plugins subdirectory.

| -            |    |                                       |                    |                    |          |  |
|--------------|----|---------------------------------------|--------------------|--------------------|----------|--|
|              |    | Name                                  | Date modified      | Type               | Size     |  |
| Quick access |    | old                                   | 3/16/2022 8:59 AM  | File folder        |          |  |
| Desktop      | *  | Abp.dll                               | 12/1/2021 9:56 PM  | Application extens | 521 KB   |  |
| - Downloads  | A  | Abp                                   | 12/1/2021 9:56 PM  | XML Document       | 542 KB   |  |
| Documents    | A. | GetCredential                         | 11/26/2021 1:42 PM | Windows Batch File | 1 KB     |  |
| Pictures     | 1  | G UiPath.BeyondInsight.APLdII         | 3/15/2022 8:49 AM  | Application extens | 184 KB   |  |
| old          |    | IIPath.Orchestrator.BeyondTrust.dll   | 3/15/2022 8:49 AM  | Application extens | 26 KB    |  |
| Orchestrator |    | G UiPath.Orchestrator.Common.dll      | 12/1/2021 9:56 PM  | Application extens | 63 KB    |  |
| plugins      |    | UiPath.Orchestrator.DataContracts.dll | 12/1/2021 9:56 PM  | Application extens | 31 KB    |  |
| UNIS         |    | UiPath.Orchestrator.Extensibility.dll | 12/1/2021 9:56 PM  | Application extens | 16 KB    |  |
|              |    | UiPath.Orchestrator.Resources.dll     | 12/1/2021 9:56 PM  | Application extens | 1,476 KB |  |
| This PC      |    | UiPath.Orchestrator.Resources.dll     | 3/15/2022 10:07 AM | CONFIG File        | 1 KB     |  |
| Network      |    |                                       |                    |                    |          |  |
|              |    |                                       |                    |                    |          |  |
|              |    |                                       |                    |                    |          |  |

0 0 T

SALES: www.beyondtrust.com/contact SUPPORT: www.beyondtrust.com/support DOCUMENTATION: www.beyondtrust.com/docs

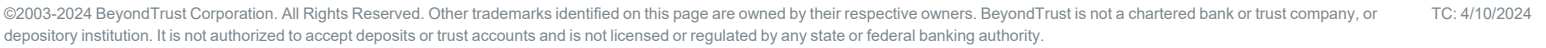

Add the plugins section to the UiPath.Orchestrator.dll.config file found in the Orchestrator directory with the following:

| 8 | Example:                                                                                                    |
|---|----------------------------------------------------------------------------------------------------|
|   | <addkey="plugins.securestores"value="uipath.o<br>rchestrator.BeyondTrust.dll,UiPath.BeyondInsi<br/>ght.API.dll"/&gt;</addkey="plugins.securestores"value="uipath.o<br> |

| -> × 🛧 📙                                | > This | PC > Local Disk (C:) > Program Files (x86)                                                                                                    | > UiPath > Orchestrat                                                           | pr                                                     |                                                  | νõ | Search | h Orchest  | rator | P |
|-----------------------------------------|--------|----------------------------------------------------------------------------------------------------|---------------------------------------------------------------------------------|--------------------------------------------------------|--------------------------------------------------|----|--------|------------|-------|---|
| Quick access     Desktop     Downloads  | * *    | Name UPath.Orchestrator.dll                                                                                                    | Date modified<br>12/1/2021 10:04 PM<br>12/1/2021 10:04 PM<br>3/15/2022 10:08 AM | Type<br>JSON File<br>Application extens<br>CONFIG File | Size<br>643 KB<br>180 KB<br>20 KB                |    |        |            |       |   |
| Documents Pictures                      | *      | 🗟 U 🔝   🔜 🤭 🥙 🖛   UPath.Orche                                                                                                    | estrator.dll - WordPad                                                          |                                                        |                                                  | -  |        | ~          |       |   |
| old<br>Orchestrator<br>plugins<br>Ubils | *      | U     File     Home     View       U     Image: A start of the start of the start of t | п • А` А` ій б<br>× ∆• ∠• ■                                                     |                                                        | Find                                             |    |        | ^ <b>0</b> |       |   |
| old Orchestrator plugins Utils This PC  | *      | U V V View View View View V V V V V V V V V V V V V V V V V V V                                                                                                    | п • А ▲ ir f<br>× Δ • 2 • ■                                                     | R III • III •                                          | Find<br>Find<br>Replace<br>Select all<br>Editing |    |        | ^ @        |       |   |

Restart Orchestrator to put the change into effect.

# Integrate Password Safe with UiPath

The images below demonstrate how to use the integration from UiPath UI via examples. These images show where to find the integration and how to use it.

This image shows examples of credential stores created with the integration.

| <b>=</b>          | UiPath <sup>~</sup> Orchestro | tor | b                |                    |                     |          | Ð                  | @ \$    | E DefaultTenant      | - 📀           |
|-------------------|-------------------------------|-----|------------------|--------------------|---------------------|----------|--------------------|---------|----------------------|---------------|
|                   | S Tenant                      |     |                  | D Folders          | Manage Access       | Machines | 🛓 Packages         | ~ Audit | Ocredential Stores   | 🖧 Webh >      |
| Hanne             | My Folders                    |     | २, Search        |                    | Columns             |          |                    |         | + Add cre            | dential store |
| <b>4</b> -        | CB My Workspace               |     |                  |                    |                     |          | Robots Default Sto |         | Assets Default Store |               |
| 0                 | C) Shared                     |     | Orchestrator Da  | itabase            | Database            |          |                    |         |                      |               |
|                   |                               |     | Password Safe C  | loud               | BeyondTrust Passwor |          |                    |         |                      |               |
| A005              |                               |     | Password Safe C  | loud - AD Accounts | BeyondTrust Passwor |          |                    |         |                      |               |
| Processes         |                               |     | BeyondTrust - Te | eam Passwords      | BeyondTrust Passwor |          |                    |         |                      |               |
| More              |                               |     |                  |                    |                     |          |                    |         |                      |               |
| iti<br>Automation |                               |     |                  |                    |                     |          |                    |         |                      |               |
| (i)<br>Help       |                               |     |                  |                    |                     |          |                    |         |                      |               |

This image displays Password Safe local accounts.

|                          | UiPath <sup>~</sup> Orchest | rator 🛛 🛅                                 | ⊞ ⊘ ₽ | DefaultTenant | - 📀 |
|--------------------------|-----------------------------|-------------------------------------------|-------|---------------|-----|
|                          | S Tenant                    | Credential Stores / Edit Credential Store |       |               |     |
| Hame                     | My Folders                  | Туре                                      |       |               |     |
| 293<br>Onthestrator      | Q, Search                   |                                           |       |               |     |
| 4=<br>Actions            | My Workspace     Shared     | Name *                                    |       |               |     |
| (2)<br>Automation<br>Hub |                             | Password Safe Cloud                       |       |               |     |
| HT<br>Apps               |                             | BeyondTrust Host URL *                    |       |               |     |
| BS<br>Processes          |                             | https://ritjnmam.ps.beyondtrustcloud.com  |       |               |     |
|                          |                             | API Registration Key *                    |       |               |     |
| More                     |                             |                                           |       |               | ø   |
|                          |                             | API Run As Username *                     |       |               |     |
| Here a constant          |                             | uipath                                    |       |               |     |
| 0                        |                             |                                           |       |               |     |
| Help                     |                             |                                           |       |               |     |

5

SALES: www.beyondtrust.com/contact SUPPORT: www.beyondtrust.com/support DOCUMENTATION: www.beyondtrust.com/docs

# BeyondTrust

For local account support, select *system* from the **Managed Account Type** dropdown list.

|                      | Ui Path <sup>®</sup> Orchestrato | r   🤖                                                                                                    | ۲ |  | Defau  | ltTenant 👻 | · • | ) |
|----------------------|----------------------------------|----------------------------------------------------------------------------------------------------|---|--|--------|------------|-----|---|
| ~                    | © Tenant                         | Indext-Library and a second second se |   |  |        |            |     |   |
| Home                 | My Folders                       | API Registration Key *                                                                                                    |   |  |        |            |     |   |
| 년<br>Orthestator     | Q. Search                        |                                                                                                    |   |  |        |            | Ø   |   |
| <u>4-</u>            | Cal My Workspace                 | API Run As Username *                                                                                                    |   |  |        |            |     |   |
| 0                    | C) Shared                        | ulpath                                                                                                    |   |  |        |            |     |   |
| Automation           |                                  | Default Managed System Name                                                                                                    |   |  |        |            |     |   |
| Apps                 |                                  | fakeWindowsServer                                                                                                    |   |  |        |            |     |   |
| 27<br>Processes      |                                  | System-Account Delimiter *                                                                                                    |   |  |        |            |     |   |
| More                 |                                  |                                                                                                    |   |  |        |            |     |   |
|                      |                                  | Managed Account Type *                                                                                                    |   |  |        |            |     |   |
|                      |                                  | system                                                                                                    |   |  |        |            |     |   |
| Automation<br>Starte |                                  |                                                                                                    |   |  |        |            |     |   |
| ()<br>Help           |                                  |                                                                                                    |   |  | Cancel |            |     |   |

This example uses domainlinked accounts instead of local Managed Accounts. A domainlinked account exists under a directory Managed System, but the account must be linked under an asset (e.g. Windows Server) to be available for UiPath to checkout.

This image displays Secrets Safe (Team Passwords) support.

|                        | Ui Path" Orchestrator | ·   🛅                       | 🗄 🗇 🗘 🚦 🛛 DefaultTenant 🕶 | 8 |
|------------------------|-----------------------|-----------------------------|---------------------------|---|
|                        | S Tenant              | Ara registration key *      |                           |   |
|                        | D My folders          |                             |                           | ø |
| চ                      |                       | API Run As Username *       |                           |   |
| Ondwatrator            | Q. Search             | ulpath                      |                           |   |
| ¢₂<br>Actions          | My Workspace          |                             |                           |   |
| O<br>Automation<br>Hub | C Shared              | Default Managed System Name |                           |   |
| 87<br>Apps             |                       | System-Account Delimiter *  |                           |   |
| ES<br>Processes        |                       |                             |                           |   |
| ····<br>Mare           |                       | Managed Account Type *      |                           |   |
|                        |                       | domainlinked                |                           |   |
|                        |                       |                             |                           |   |
| Automation<br>Stare    |                       |                             |                           |   |
| ()<br>Help             |                       |                             |                           |   |

|                          | Ui Path <sup>®</sup> Orchestrato | r   👌                                    | Ð | 0 | ¢ | : | DefaultTenar | nt 🕶 | 8 |
|--------------------------|----------------------------------|------------------------------------------|---|---|---|---|--------------|------|---|
| ۵                        | S Tenant                         | BeyondTrust Host URL *                   |   |   |   |   |              |      |   |
| Home                     | My Folders                       | https://ritjnmzm.ps.beyondtrustcloud.com |   |   |   |   |              |      |   |
| Districtions             | Q. Search                        | API Registration Key *                   |   |   |   |   |              |      |   |
| V2<br>Actions            | My Workspace  Shared             |                                          |   |   |   |   |              |      | ø |
| (2)<br>Automation<br>Hub |                                  | API Run As Username *                    |   |   |   |   |              |      |   |
| 80<br>4005               |                                  | uipath                                   |   |   |   |   |              |      |   |
| Processes                |                                  | Folder Path Prefix                       |   |   |   |   |              |      |   |
| More                     |                                  |                                          |   |   |   |   |              |      |   |
|                          |                                  | Folder / Account Delimiter *             |   |   |   |   |              |      |   |
|                          |                                  |                                          |   |   |   |   |              |      |   |
| Automation<br>Silare     |                                  |                                          |   |   |   |   |              |      |   |
| ()<br>Help               |                                  |                                          |   |   |   |   |              |      |   |

You can create assets in UiPath to act as pointers to credentials managed by Password Safe.

|                       | UiPath <sup>~</sup> Orchestra | tor  | 📴 My Worksp   | ace ~ [         | ₽Ø₽         |     | DefaultTenant 👻       | •        |
|-----------------------|-------------------------------|------|---------------|-----------------|-------------|-----|-----------------------|----------|
|                       | S Tenant                      | < me | 1 Automations | II. Monitor     | ring 🕒 Queu | Jes | Assets Stor           | age BL > |
| Home                  | My Folders                    | 0.0  | aarth         | = 0             | olumor      |     | + Add at              | rot v    |
| Orchestrator          | Q, Search                     |      |               |                 | Julinis     |     | T Not us              | Jet -    |
| 4 <u>-</u><br>Actions |                               |      | Name •        | Description 0   | Туре С      |     | Value                 | G        |
| ø                     | C Shared                      |      | botuser01     | botuser01@btla. | Credential  |     | [In credential store] |          |
| 82                    |                               |      | fakeAccount   | fake account    | Credential  |     | [In credential store] |          |
| Apps                  |                               |      | myAsset       | My Asset        | Credential  |     | [In credential store] |          |
| More                  |                               |      | teamBot01     | Team Bot 01     | Credential  |     | [In credential store] |          |
|                       |                               |      | teamBot02     | Team Bot 02     | Credential  |     | [In credential store] |          |
| 245                   |                               |      |               |                 |             |     |                       |          |
| Automation<br>Store   |                               |      |               |                 |             |     |                       |          |
| 0                     |                               |      |               |                 |             |     |                       |          |

6

SALES: www.beyondtrust.com/contact SUPPORT: www.beyondtrust.com/support DOCUMENTATION: www.beyondtrust.com/docs

7

BeyondTrust

This image shows an asset example for a local account.

|                        | Ui]Path <sup>-</sup> Orchest | rator 📋 My Workspace 🗸 🕀 🕐 🛛     | ¢ : | DefaultTena | nt 🕶 📟 |
|------------------------|------------------------------|----------------------------------|-----|-------------|--------|
| •                      | S Tenant                     | Assets / Edit Asset: fakeAccount |     |             |        |
| <u>а</u><br>1000       | D My Folders                 |                                  |     |             |        |
| )<br>Orthestrator      | Q, Search                    | General details                  |     |             |        |
| ∳₂                     | DB My Workspace              | Asset name *                     |     | Туре        |        |
| Actions                | D Shared                     | fakeAccount                      |     |             |        |
| Q<br>Automation<br>Hub |                              | Description                      |     |             |        |
| EF<br>Apps             |                              | fake account                     |     |             |        |
| Processes              |                              | Credential Store *               |     |             |        |
| 년<br>Insights          |                              | Password Safe Cloud              |     |             |        |
| DE<br>Test<br>Manager  |                              | Asset value                      |     |             |        |
| Service .              |                              | External Name *                  |     |             |        |
| •••                    |                              | fakeAccount                      |     |             |        |
|                        |                              |                                  |     |             |        |
| ë                      |                              |                                  |     | Cancel      | Update |
| Automation<br>Store    |                              |                                  |     |             |        |
| ()<br>Help             |                              |                                  |     |             |        |

This image shows an asset example for a linked account (Active Directory). Managed systems explicitly specified with a forward slash delimiter (/) indicate that they are configured in Credential Store.

| <b></b>             | UiPath <sup>~</sup> Orchestrat | ог 📋 My Workspace ~ 🕀 🗇 🗘 🗄                 | DefaultTenant 👻 📟 |
|---------------------|--------------------------------|---------------------------------------------|-------------------|
| ~                   | © Tenant                       | Assets / Edit Asset: botuser01              |                   |
| Home                | D My Folders                   |                                             |                   |
| )<br>Orchestrator   | Q, Search                      | General details                             |                   |
| 42                  | My Workspace                   | Asset name *                                | Туре              |
|                     | C Shared                       | potuser01                                   |                   |
| Automation<br>Hub   |                                | Description                                 |                   |
| EF<br>Apps          |                                | botuser01@btlab.btu.cloud                   |                   |
| 53                  |                                | Credential Store *                          |                   |
| м                   |                                | Password Safe Cloud - AD Accounts           |                   |
| Insights            |                                |                                             |                   |
| Test<br>Manager     |                                | Asset value                                 |                   |
| 69<br>Integration   |                                | E-deraal Name #                             |                   |
|                     |                                | fakeWindowsServer/botuser01@btlab.btu.cloud |                   |
| More                |                                |                                             |                   |
|                     |                                |                                             |                   |
| ë                   |                                |                                             | Cancel Update     |
| Automation<br>Store |                                |                                             |                   |
| ۲                   |                                |                                             |                   |

This image shows an example of a Secrets Safe (Team Passwords) credential asset.

|                        | UiPath <sup>~</sup> Orchestrat | or 📋 My Workspace ~ 🕀 🗇 🗘 🗄    | DefaultTenant 👻 📟 |
|------------------------|--------------------------------|--------------------------------|-------------------|
| ^                      | © Tenant                       | Assets / Edit Asset: teamBot02 |                   |
| Home                   | D My Folders                   |                                |                   |
| 0rchestrator           | Q. Search                      | General details                |                   |
| <u>*</u>               | My Workspace                   | Asset name *                   | Туре              |
| A.1.1.1                | C Shared                       | teamBot02                      |                   |
| Automation             |                                | Description                    |                   |
| EF<br>Apps             |                                | Team Bot 02                    |                   |
| E3<br>Processes        |                                | Credential Store *             |                   |
| Lesights               |                                | BeyondTrust - Team Passwords   |                   |
| (B)<br>Test<br>Manager |                                | Asset value                    |                   |
| 65                     |                                |                                |                   |
| Service                |                                | External Name *                |                   |
| More                   |                                | UIPath/teamBot02               |                   |
|                        |                                |                                |                   |
| ë                      |                                |                                | Cancel Update     |
| Store                  |                                |                                |                   |
| w l                    |                                |                                |                   |

This image demonstrates a test workflow to check out and display Password Safe assets credentials.

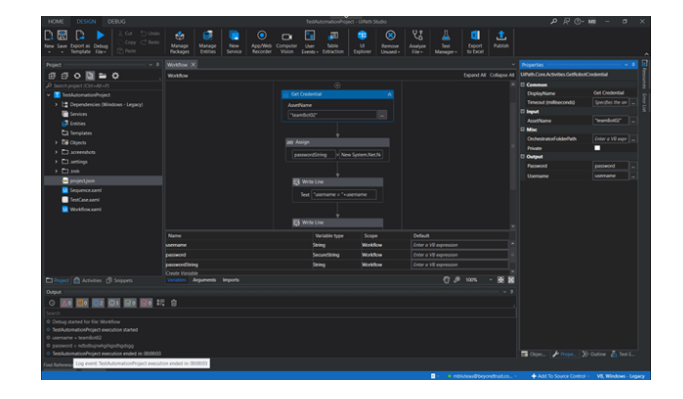